## Sei. | STJ INFORMATIVO SEI

**ACESSO EXTERNO** 

Edição n. 12

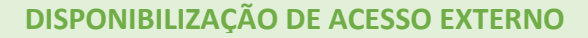

O SEI disponibiliza recurso destinado a liberação de acesso a pessoas interessadas no processo, para consulta e acompanhamento do trâmite.

Por meio do ícone **Gerenciar Disponibilizações de Acesso Externo**, é possível conceder acesso para <u>acompanhamento integral</u> do processo ou para <u>disponibilização de determinados documentos</u> que o compõem.

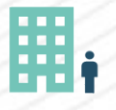

Importante: Não é necessário que a pessoa destinatária do acesso seja credenciada no SEI, uma vez que se trata apenas

de visualização do conteúdo do processo, seja total 🤷 ou parcial 🤗 .

## ACESSO EXTERNO PARCIAL OU INTEGRAL

No **Acesso Externo com Disponibilização Parcial de Documentos**, será possível visualizar o <u>conteúdo dos</u> <u>documentos disponibilizados</u> durante o prazo de validade informado no momento da concessão do acesso.

No **Acesso Externo com Acompanhamento Integral do Processo**, será possível visualizar, durante o período de validade informado, o <u>conteúdo de todos os documentos que compõem o processo</u>, inclusive os que foram incluídos/assinados posteriormente à concessão do acesso.

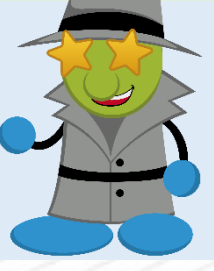

## QUEM PODE CONCEDER ACESSO EXTERNO

O art. 36 da Instrução Normativa STJ/GDG n. 17 de 3 de julho de 2019 assim dispõe:

Art. 36. O acesso de que trata o art. 35 será concedido:

- I pela unidade detentora do processo, em caso de processo aberto apenas em uma unidade;
- II pela unidade que autuou o processo, em caso de processo aberto em múltiplas unidades ou concluído.

Parágrafo único. A unidade pode definir a quantidade de dias em que o acesso externo ficará disponível, bem como cancelar a disponibilização.

Seção de Documentos Digitais Coordenadoria de Gestão Documental Secretaria de Documentação

## **COMO CONCEDER ACESSO EXTERNO**

Para conceder acesso externo, é necessário selecionar o <u>e-mail da unidade</u> que concederá o acesso e preencher os campos **Destinatário** e **E-mail do Destinatário**, a fim de que seja encaminhado um *link* para consulta ao processo. Além disso, deve ser escolhido o <u>tipo de disponibilização</u> e devem ser informados o <u>motivo</u> e a <u>validade</u>, em dias, do acesso.

Após a disponibilização do acesso externo, na tela **Gerenciar Disponibilizações de Acesso Externo**, constarão as informações referentes ao nome da pessoa destinatária, à unidade responsável, à data da disponibilização, à validade, à data da visualização e, se for o caso, ao dia do cancelamento dessa disponibilização. Nessa tela, ainda será visualizado

o tipo de acesso concedido: integral 🤷 ou parcial 🤷 .

Cabe ressaltar que todas essas informações também estarão disponíveis no **Histórico do Processo**, que poderá ser consultado por meio da ferramenta **Consultar Andamento** .

| Sel. Homologacao                 |                                                                                         |                    |         | Мепι               | Pesquisar       |                   | ₽ SEDIG          | ≣ 🤁 单 ≯         |
|----------------------------------|-----------------------------------------------------------------------------------------|--------------------|---------|--------------------|-----------------|-------------------|------------------|-----------------|
| 000228/2022 🗊 🎽 🗩 🔖 🗊 🧲          | Gerenciar Disponibilizações de Acesso Externo                                           |                    |         |                    |                 |                   |                  |                 |
|                                  | E-mail da Unidade:                                                                      |                    |         |                    |                 |                   |                  |                 |
| - <mark></mark> III              |                                                                                         |                    | ~       |                    |                 |                   |                  |                 |
| l 🗠 🔤 IV                         | Destinatário:                                                                           |                    |         |                    |                 |                   |                  |                 |
| - <mark>- v</mark>               | Destinatario.                                                                           |                    |         | Filtrar somente us | uários externos |                   |                  |                 |
| - <mark></mark> VI               |                                                                                         |                    |         |                    | Submos externos |                   |                  |                 |
|                                  | E-mail do Destinatário                                                                  | ):                 |         |                    |                 |                   |                  |                 |
|                                  |                                                                                         |                    |         |                    |                 |                   |                  |                 |
| - IX                             | Motivo:                                                                                 |                    |         |                    |                 |                   |                  |                 |
| X                                |                                                                                         |                    |         |                    |                 |                   | <u>^</u>         |                 |
| - XI                             |                                                                                         |                    |         |                    |                 |                   |                  |                 |
|                                  |                                                                                         |                    |         |                    |                 |                   | Ť                |                 |
|                                  | Тіро                                                                                    |                    |         |                    |                 |                   |                  |                 |
| - XV                             | Acompanhamento integral do processo                                                     |                    |         |                    |                 |                   |                  |                 |
|                                  | Disponibiliz                                                                            | ação de documentos |         |                    |                 |                   |                  |                 |
| PRÓ-SER Cancelamento de Ben      |                                                                                         |                    |         |                    |                 |                   |                  |                 |
| PRÓ-SER Cancelamento de Dep      | Validade (dias):                                                                        | Senha:             |         |                    |                 |                   |                  |                 |
| PRÓ-SER Inscrição de beneficiár  |                                                                                         |                    |         |                    |                 |                   |                  |                 |
| PRÓ-SER Inscrição cônjuge/com    | Disponibilizar                                                                          |                    |         |                    |                 |                   |                  |                 |
| PRÓ-SER Inclusão de dependen     |                                                                                         |                    |         |                    |                 |                   |                  |                 |
| PRÓ-SER Inscrição filho/enteadc  |                                                                                         |                    |         |                    | Lista de l      | Disponibilizações | de Acesso Extern | o (5 registros) |
| PRÓ-SER Manutenção de titular    | Destinatário                                                                            |                    | Unidade | Disponibilização   | Validade        | Visualização      | Cancelamento     | Ações           |
| INOVASTJ - Inscrição de Ideia In | VASTJ - Inscrição de Ideia In<br>VASTJ - Inscrição de Melhor<br>fulanodetal@hotmail.com |                    | SEDIC   | 18/07/2022         | 10/07/2022      |                   |                  |                 |
| INOVASTJ - Inscrição de Melhor   |                                                                                         |                    | SEDIG   | 19:25              | 13/01/2023      |                   |                  | <b>0</b>        |

Amplie seu conhecimento sobre o recurso **Acesso Externo** por meio do <u>Guia Prático do Usuário do SEI</u> e do <u>vídeo tutorial</u> disponibilizado no canal do STJ no *Youtube*.

Na página <u>Sobre o SEI</u>, disponível na intranet, há ainda outros materiais instrucionais, que poderão auxiliá-lo no uso dos novos recursos do SEI 4.0.

Em caso de dúvidas, a equipe da Seção de Documentos Digitais (SEDIG) está à sua disposição pelo *e-mail* <u>sei@stj.jus.br</u>.

Seção de Documentos Digitais Coordenadoria de Gestão Documental Secretaria de Documentação

Permite-se a reprodução desta publicação, em parte ou no todo, desde que citada a fonte.